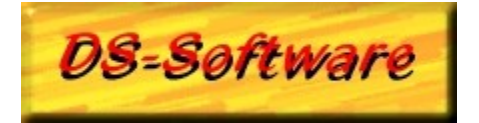

### **DS-Filmverwaltung Online Hilfe:**

<u>Kurzinfo über DS-Filmverwaltung</u>: eine kleine Übersicht über das Programm + Systemvorraussetzungen <u>Was ist Shareware + Infos + Angebot</u>: Infos über diesen Vertriebsweg :)) (Shareware = Fairware) <u>Beschränkung der Sharewareversion</u>: kleiner Abschnitt über die Beschränkung der Sharewareversion

<u>Hinweise zur Registrierung</u>: ein paar allgemeine Hinweise, wenn Sie sich registrieren lassen wollen (bitte zuerst lesen)

<u>Registrierformular</u>: hier können Sie das Registrierformular aufrufen, ausdrucken und ausfüllen (in Druckschrift bitte)

Fragebogen: wenn Sie wollen, können Sie diesen Fragebogen mit dem Registrierformular an uns senden

<u>Vertrieb</u>: einige Hinweise wenn Sie diese Version weitergeben bzw. vertreiben wollen <u>Hinweise zu Garantie- und Haftungsausschluß</u>: welche Garantien wir übernehmen <u>Copyright / Urheberrecht</u>: Urheberrechtserklärung <u>Lizenzvertrag</u>: dieser Vertrag tritt erst bei Kauf einer Vollversion oder des Registrierschlüssels in Kraft

<u>Probleme</u>: Hier werden alle bisherigen Soft- & Hardwareprobleme aufgeführt die das Programm verursacht hat <u>Programmübersicht</u>: Eine Übersicht über alle bisherigen Programme von uns + zukünftige Projekte

<u>Programmübersicht</u>: Eine Übersicht über alle bisherigen Programme von uns + zukünftige Projekte <u>Danksagungen</u>: eine Liste von Leuten denen wir nochmal Danke sagen wollten :)

Programmhistory: bisherige Änderungen seit der Version 1.0

Wenn Sie Probleme mit einer Programmfunktion haben sollten, drücken Sie die Taste **F1** und es wird Ihnen eine Hilfestellung gegeben. Desweiteren können Sie noch die Funktion INDEX des Helpfiles verwenden und dort nach Schlüsselworten suchen lassen.

| Programmautor:   | Dennis Schmitt                                                                                        |
|------------------|----------------------------------------------------------------------------------------------------|
| Anschrift:       | Dennis Schmitt<br>Saarstr. 1a<br>D-66806 Ensdorf / Saar                                               |
| Hotlinenummer:   | _[erst für registrierte Benutzer]                                                                     |
| Bankverbindung:  | Deutsche Bank Saar<br>Konto: 2492502<br>BLZ: 590 700 70                                               |
| eMail:           | desch@ur.pils.de                                                                                      |
| <u>Homepage:</u> | http://www.pils.de/~desch<br>hier finden Sie die neusten Updates zu unserer Software + Informationen. |

Hinweis: Die Hotlinenummer gibt es nur für registrierte Benutzer.

# **Register:**

Damit Sie eine bessere Übersicht über das ganze Programm bekommen, haben wir die Filminformationen auf drei Register aufgeteilt:

- <u>Hauptinformationen F2</u>: hier werden nur die wichtigsten Filmdaten eingegeben

- <u>Filminformationen F3</u>: hier werden Filmspezifische Angaben gemacht: zB Schauspieler, Regisseur usw...

- <u>Verleihen, Kurzinfos + Bild F4</u>: hier können Sie einen kurzen Handlungstext eingeben, ein Bild in die Datenbank

aufnehmen und den Film als verliehen markieren

Um nähere Informationen über die Felder zu erhalten, clicken Sie einfach auf die grüne Schrift von zB Hauptinformationen und alle Felder mit Verwendungszweck werden Ihnen angezeigt, incl. der maximalen Länge einzelner Felder.

#### TIP:

Durch drücken der entsprechenden Funktionstaste können Sie sich schnell zwischen "Hauptinformationen", "Filminformationen" und "Verleihen, Kurzinfos + Bild" bewegen.

#### **EINGABE-TIPS:**

- Sicherlich sind Ihnen schon die rote Punkte hinter verschiedenen Komboboxen aufgefallen. Mit Hilfe dieser Felder können Sie die Komboliste erweitern. Zum Beispiel: Kategorie. Sollten zu wenig Kategorien von uns mitgeliefert worden sein, können sie Problemlos diese Liste nach Ihren Wünschen erweitern.

- Sollten Sie zB die Kategorie immer noch mit Maus auswählen, habe wir hier noch einen Tip parat: geben Sie zB die ersten zwei Buchstaben von der Kategorie ein, die Sie haben wollen, und drücken dann die [CURSOR NACH UNTEN TASTE]. Das Feld wird automatisch vervollständigt.

# Filminformatinen-Register:

Hauptinformationen

Verleihen, Kurzinfos + Bild

Auf dieser Seite sind Filmspezifische Angaben. Wie folgt:

### **Regisseur:**

Hier können Sie einen Regisseuer auswählen, der diesen Film gedreht hat. Hierzu können Sie wie folgt vorgehen:

- aus der Pull-Down Liste einen Regisseur auswählen
- per Hand den Regisseur eingeben oder
- geben die ersten zwei Buchstaben ein, gefolgt von "Cursor nach unten" Taste

Neben dem Eingabefeld "Regisseur" sehen Sie noch einen roten Button. Wenn Sie diesen drücken, erscheint eine Liste mit allen bisher bekannten Regisseuren. Diese Liste können Sie beliebig erweitern/kürzen und speichern (diese Einträge können Sie später in der Pull-Down-Liste abrufen). Maximale Länge: 30 Zeichen.

### Musik von:

Bei manchen Filmen wird die Musik eigens komponiert. Hier können Sie den Namen desjendigen welchen eingeben.

Hierzu können Sie wie folgt vorgehen:

- aus der Pull-Down Liste einen Musiker auswählen
- per Hand den Musiker eingeben oder
- geben die ersten zwei Buchstaben ein, gefolgt von "Cursor nach unten" Taste

Neben dem Eingabefeld "Musik von" sehen Sie noch einen roten Button. Wenn Sie diesen drücken, erscheint eine Liste mit allen bisher bekannten Musikern. Diese Liste können Sie beliebig erweitern/kürzen und speichern (diese Einträge können Sie später in der Pull-Down-Liste abrufen). Maximale Länge: 30 Zeichen.

### Studio:

Hier können Sie das Studio auswählen, in dem der Film gedreht wurde.

Hierzu können Sie wie folgt vorgehen:

- aus der Pull-Down Liste ein Studio auswählen
- per Hand das Studio eingeben oder
- geben die ersten zwei Buchstaben ein, gefolgt von "Cursor nach unten" Taste

Neben dem Eingabefeld "Studio" sehen Sie noch einen roten Button. Wenn Sie diesen drücken, erscheint eine Liste mit allen bisher bekannten Studios. Diese Liste können Sie beliebig erweitern/kürzen und speichern (diese Einträge können Sie später in der Pull-Down-Liste abrufen).

Maximale Länge: 30 Zeichen.

## Hauptrolle:

Hier können Sie EINEN Hauptdarsteller auswählen/eingeben, der Ihnen am besten gefallen hat. Hierzu können Sie wie folgt vorgehen:

- aus der Pull-Down Liste einen Darsteller auswählen
- per Hand den Darsteller eingeben oder
- geben die ersten zwei Buchstaben ein, gefolgt von "Cursor nach unten" Taste

Neben dem Eingabefeld "Hauptdarsteller" sehen Sie noch einen roten Button. Wenn Sie diesen drücken,

erscheint eine Liste mit allen bisher bekannten Darstellern. Diese Liste können Sie beliebig erweitern/kürzen und speichern (diese Einträge können Sie später in der Pull-Down-Liste abrufen). Maximale Länge: 25 Zeichen.

### Sprache:

In welcher Sprache der Film ist. Maximale Länge: 20 Zeichen.

### **Nebenrollen:**

Hier könen Sie alle weiteren Darsteller eingeben, die bei diesem Film mitgewirkt haben (Empfehlenswert: nur die weiteren Hauptrollen eingeben). Maximale Länge: 254 Zeichen.

### **Buch:**

Hier können Sie das Buch zum Film vermerken (falls es eins gibt). Maximale Länge: 30 Zeichen.

## **Originaltitel:**

Hier in Deutschland kausiert ne seltsame KRANKHEIT: DAS UMBENNEN VON FILMEN. Sie hören von einem super Titel in den USA, dann versuchen Sie den mal hier zu finden (zB "Chain Reaction"... Wer zum Geier, soll hier drauf kommen das der hier "Ausser Kontrolle" heißt?, noch krimmineller ist es bei alten Videos, die hier zu finden ist \*fast\* unmöglich). Auf jeden Fall können Sie hier den Originaltitel vermerken. Maximale Länge: 30 Zeichen.

# **Produktionsjahr:**

In welchem Jahr der Film produziert wurde, können Sie hier festhalten. Maximale Länge: 4 Zeichen (nur Jahr).

TIP: durch drücken von F3 gelangen Sie sofort auf dieses Register!!!

# Verleihen, Kurzinfos + Bild:

Hauptinformationen

**Filminformationen** 

# Der erste Button (gelb):

Wenn Sie auf diesen Knopf drücken, wird der Eintrag:

- verliehen am: &

- verliehen an: gelöscht.

Dieser gelbe Button erscheint nur, wenn Sie den Film auch ausgeliehen haben.

## Der zweite Knopf (grün):

Fügt für Sie das aktuelle Datum ein (in das Feld am:) und geht weiter zu dem Feld: an...verliehen. Dort müssen Sie nur noch den Namen eingeben und speichern. DS-Filmverwaltung erkennt automatisch wenn sich mehrere Filme auf der Kassette befinden und trägt bei allen weiteren Filmen auch die Information ein, das er ausgeliehen ist.

## Am:

Hier können Sie das Datum eintragen, an dem Sie diesen Film ausgeliehen haben. Maximale Länge: 10 Zeichen.

### An:

Hier tragen Sie den Namen ein, an den Sie diesen Film ausgeliehen haben. Maximale Länge: 30 Zeichen.

# **Bild (Button):**

Mit diesem Button haben Sie die Möglicheit:

- Bilder in die Datenbank einzuladen und anzuzeigen

- Bilder wieder aus der Datenbank zu löschen

Es werden nur JPG-Bilder unterstützt um die Datenbank "klein" zu halten!

## **Großes Eingabefenster:**

Hier können Sie Informationen eingeben, die zB in Fernsehzeitschriften stehen oder auf den Coverrückseiten. Also ne kleine Inhaltsangabe, ein paar Informationen über die Darsteller usw... Maximale Länge: keine Begrenzung, aber denken Sie daran das alles Speicherplatz benötigt!

Hinweis: Um eine Liste aller ausgeliehen Filme abzurufen, gehen Sie wie folgt vor:

- STRG M oder Menü: Suchen/Suchmaschine
- dort finden Sie einen Button mit der Aufschrift "Ausgeliehene Filme"
- wenn Sie diesen anclicken, wird automatisch eine Liste aller ausgeliehenen Filme angezeigt.

TIP: durch drücken von F4 gelangen Sie sofort auf dieses Register!!!

# Hauptinformationen-Page:

**Filminformationen** 

Verleihen, Kurzinfos + Bild

Auf dieser Seite sind die wichtigsten Daten über den Film zusammengefasst. Welche im einzeln sind:

### Filmname:

Hier wird der aktuelle Filmtitel angezeigt. Maximale Länge: 30 Zeichen.

### Kategorie:

Hier können Sie eine Kategorie auswählen, die am besten zu ihrem Film passt. Hierzu können Sie wie folgt vorgehen:

- aus der Pull-Down Liste einen Film auswählen
- per Hand die Kategorie eingeben oder
- geben die ersten zwei Buchstaben ein, gefolgt von "Cursor nach unten" Taste

Neben dem Eingabefeld der Kategorie, sehen Sie noch einen roten Button. Wenn Sie diesen drücken, erscheint eine Liste mit allen bisher bekannten Kategorien. Diese Liste können Sie beliebig erweitern/kürzen und speichern (diese Einträge können Sie später in der Pull-Down-Liste abrufen). Maximale Länge: 30 Zeichen.

### auf Medium:

Hier wählen Sie das Aufnahmemedium aus. Eigendlich gibt es derzeit nur zwei bekannte Medien: Videokassette und Laser-Disk (wobei zweitere stark im kommen ist). Zum auswählen eines Mediums können Sie wie folgt vorgehen:

- aus der Pull-Down-Liste ein Medium auswählen
- per Hand das Medium eingeben
- die ersten zwei Buchstaben eingeben, gefolgt von "Cursor nach unten" Taste oder
- alternativ können Sie unter OPTIONEN / NEUEINGABE das Standardaufnahmemedium

festlegen (wird dann automatisch

eingesetzt bei neuen Filmen!).

Neben dem Eingabefeld "auf Medium" sehen Sie noch einen roten Button. Wenn Sie diesen drücken, erscheint eine Liste mit allen bisher bekannten Medien. Diese Liste können Sie beliebig erweitern/kürzen und speichern (diese Einträge können Sie später in der Pull-Down-Liste abrufen). Maximale Länge: 15 Zeichen.

### **Medium Nr:**

Hier geben Sie an, auf welcher Nummer sich der Film befindet (dient zur schnellen Findung von Filmen in Ihrer Sammlung). Sie können auch speziell nach Mediumnummern suchen lassen. Maximale Länge: 10 Zeichen.

## **Spieldauer:**

Die gesamte Länge des Films in Minuten (aufgerundet). Maximale Länge: 3 Zeichen.

# Zählwerk-Position:

Nicht immer beginnt ein Film bei Position/Minute 0 auf einem Medium. Hier haben Sie die Möglichkeit die exakte Mediumposition zu vermerken (dann muß man nicht immer

STOP/PLAY/STOP/VORLAUF/STOP/PLAY/RÜCKLAUF/PLAY aaaaargh bis zu dem gesuchten Film ausführen)!

Maximale Länge: 10 Zeichen (Alphanumerisch).

#### aufgenommen am:

hier können Sie das Datum eintragen, wann Sie diesen Film gekauft/aufgenommen haben. Neben dem Eingabefeld "aufgenommen am:" sehen Sie noch einen grünen Button. Wenn Sie diesen drücken, wird das aktuelle Datum in dem "aufgenommen am:"-Eingabefeld eingetragen und der Cursor befindet sich automatisch bei "Eigene Wertung".

Um zwischen "aufgenommen am" und "gekauft am" zu wechseln clicken Sie einfach auf die Schrift (der Cursor ändert sich von dem normalen Pfeilsymbol auf Pfeil + Fragezeichen).

Sie können unter OPTIONEN / NEUANGABE festlegen, ob das heutige Datum standardmäßig bei Neuanlegen von Filmen verwendet wreden soll.

Maximale Länge: 8 Zeichen (Datumformat: 24.01.97).

### **Eigene Wertung:**

Sie haben die Möglichkeit eine eigene Wertungen für die Filme zu verteilen. Hierzu können Sie die Zahlen von 0 (mies) bis 9 (SUPER) verwenden. Später können Sie zB "miese" Filme suchen lassen und diese dann durch neue, bessere Filme ersetzen.

Maximale Länge: 2 Zeichen (nur Werte zwischen 1 und 10 sind zugelassen!).

# **Technische Informationen:**

### Aufnahmeart:

Es gibt derzeit zwei Aufnahmearten: NORMAL (auf eine 240'er Kassette ca. 2 Spielfilme) und LONGPLAY (auf eine 240'er Kassette ca. 4 Spielspielfilme, da diese Aufnahmeart die Filme langsamer aufnimmt (muß vom Videorecorder unterstützt werden!) und dadurch die Aufnahmequalität dementsprechend abnimmt).

Maximale Länge: 20 Zeichen

### Aufnahmeformat:

Hier können Sie festlegen, welches Format die Aufnahme hat. zB haben Sie einen Film auf eine VHS-Videokassette aufgenommen, diese kann dann verschiedene Formate haben (zB das Americanische Format ist NTSC, um solche Filme abzuspielen benötigen Sie einen Videorecorder der NTSC unterstützt), hier in Deutschland ist VHS das Standardformat. Maximale Länge: 20 Zeichen

### Aufnahme in:

Geben Sie hier die Soundqualität ein, in der sie den Film aufgenommen haben. Maximale Länge: 25 Zeichen

# **Bildformat:**

Geben Sie hier das Bildformat ein, in dem der Film aufgenommen wurde. Maximale Länge: 40 Zeichen

TIP: durch drücken von F2 gelangen Sie sofort auf dieses Register!!!

# Datei-Menü:

Hier haben sie folgende Möglichkeiten:

### **Etiketten-drucken:**

Hier haben Sie die Möglichkeit

- Endlos Etiketten
- DIN A4 Etiketten
- DIN A4 Schmalseite

zu bedrucken. Hinter jeder Möglichkeit finden Sie einen "**INFO**" Button der Ihnen sagt, wo Sie die richtigen Etiketten finden können und welche Maße sie haben müssen.

### Filmkurzliste drucken:

Diese Liste wird automatisch erstellt. Es ist eine Gesamtliste aller Filme die Sie besitzen. Der Ausdruck auf den Drucker erfolgt in Spalten und ist entweder nach Name sortiert, oder nach Mediumnummer. Dies kann man voher über die Auswahlschalter festlegen: Filmname / Mediumnummer. Mit dem Button "ABBRUCH" oder der ESC-Taste können Sie dieses Fenster wieder schließen.

### Datenbank zurücksetzen:

**WARNUNG:** Diese Funktion nur anwenden wenn Sie die Datenbank auf NULL zurücksetzen wollen (löschen aller Filme und aller Spielzeiten von Kassetten). Kein Restaurieren möglich. Die Schauspielerdatei bleibt davon unberührt.

### **Beenden:**

Hiermit beenden Sie die DS-Filmverwaltung.

# Bearbeiten-Menü:

Hier haben Sie folgende Möglichkeiten

### **Neuen Film eingeben:**

Jetzt können Sie einen neuen Film eingeben. Diese Funktion ist auch über STRG-N zu erreichen. Button: **+** Neu

## Film löschen:

Hier können Sie einen Film unwiederruflich löschen. Button: - Löschen

# Änderung speichern:

Wenn Sie veränderungen an dem aktuellen Datensatz vorgenommen haben, können Sie diese mit diesem Menüpunkt abspeichern. Diese Funktion ist auch über STRG-S zu erreichen. Button: [Diskettensymbol] Speichern

# Änderung verwerfen:

Wenn sie eine Änderung vorgenommen haben, gewollt oder nicht, können Sie die Änderung hiermit wieder Rückgängig machen. Button: [Warnschild] Verwerfen

### Medium bearbeiten:

Hier können Sie Ihre bisherigen Bänder bearbeiten (zB haben Sie eine falsche Spielzeit angegeben? Anstatt der E180 war es eine E240 Kassette?). Dann können Sie hier die Änderungen machen. Bitte den **HINWEIS** in der Hilfe von "Medium bearbeiten" beachten!!!

# SUCHEN:

Hier gibt es sehr viele Suchfunktionen (nähere Infos erhalten Sie unter den entsprechenden Suchfenstern).

### Film suchen:

Hier können Sie nach einem bestimmten Filmtitel suchen lassen, der dann in der Hauptmaske angezeigt wird.

## **Buch suchen:**

Einfach den Buchnamen eingeben und dann wird der Datensatz angezeigt, der Ihrer Sucheingabe am ähnlichsten ist.

# **Originaltitel suchen:**

Geben Sie den Originaltitel des Filmes an den Sie suchen und schon wird der Datensatz der Ihrer Eingabe am ähnlichsten ist angezeigt.

### **Medium suchen:**

Wenn Sie auf der Suche nach bestimmten Kassetten sind, ist dies hier die richtige Funktion. Er zeigt Ihnen umgehend das gewünschte Medium in der Hauptmaske an.

### nach freien Minuten suchen:

Hier können Sie eine Zeit angeben, und das Programm gibt Ihnen alle Kassetten aus auf denen noch soviele Minuten frei sind.

### alle freien Minuten:

Anzeigen ALLER freien Minuten von einem Medium (>0).

## **SUCHMASCHINE:**

Dieses ist eine SEHR LEISTUNGSFÄHIGE Suchmaschine. Hier haben Sie die Möglichkeit nach bestimmten Kriterien Datensätze auszufiltern (und wenn Sie wollen, auch in der Hauptmaske anzeigen lassen, einfach nur doppelclicken auf den Filmnamen).

# **Ansicht:**

# **Filmfenster:**

In diesem kleinen Fenster werden alle weiteren Filme angezeigt, die sich auf dem selben Medium befinden, von dem aktuellen Datensatz in der Hauptmaske.

Schauspieler / Regisseur Datenbank: Dieses ist eine extra Datenbank in der Sie Ihre Lieblingsschauspieler- und regisseure festhalten können. Kurzer Lebenslauf, gemachte Filme, Bild, usw...

# **Statistik Schauspieler / Regisseur:**

Diese Funktion sammelt alle Daten über einen Schauspieler / Regisseur und gibt sie in dem Suchfenster aus (in dem man übrigens noch die Daten editieren kann).

### Filmauswertung:

Eine statistische Auswertung aller Ihrer Filme, denen Sie eine Kategorie vergeben haben. Sie sehen auf einen Blick wo Ihre Lieblingskategorie liegt.

# **Optionen:**

**Programmeinstellungen:** Hier können Sie Programmspezifische Änderungen vornehmen.

Tabellen komprimieren:Hier werden die zum löschen markierten Datensätze entgültig aus der Datenbank entfernt.

## **Datenbank konvertieren:**

Da die Datenbankformate nicht mehr kompatibel sind, zur Versionen 1.x, können Sie mit dieser Funktion ihre alte Datenbank auf das neue Format konvertieren lassen.

Für weitere Informationen hier clicken

### Hilfe:

Zeigt Ihnen einen Hifeindex an.

# **Registrierformular drucken:**

Hier haben Sie die Möglichkeit das Registrierformular zu bearbeiten und auszudrucken. Dieses Menü wird nur angezeigt solange Sie die Sharewareversion benutzen.

### Lizenzvertrag:

Hier können Sie nochmal alle Lizenzbedingungen durchlesen.

Sicherheitskopie anlegen: Dies ist eine ausführliche Anleitung wie Sie sich von den wichtigsten Dateien eine Sicherheitskopie anlegen.

# Über:

Einige Programminformationen.

# **Darsteller / Buch / Originaltitel suchen:**

Diese Suchmaske wird für diese drei Kategorien verwendet: Darsteller suchen / Buch suchen / Originaltitel suchen.

Geben Sie hier im Eingabefeld einen Namen ein, nach dem gesucht werden soll. Sie können auch nur einen Teil des Namens eingeben, zB: "Und" -> könnte Ihnen das Suchergebnis "Und täglich grüßt das Murmeltier" anzeigen.

Nachdem Sie den Film im Eingabefeld eingegeben haben, können Sie entweder **ENTER** drücken, oder auf den Button **SUCHEN** clicken um die Suche zu starten.

# Filmsuche:

Hier können Sie jetzt einen Filmnamen eingeben. Sollten Sie diesen nicht genau kennen, können Sie zB auch nach einem Teilbegriff suchen lassen. Groß- & Kleinschreibung spielt keine Rolle.

#### Beispiel:

Sie suchen den Film "Rückkehr der Jedi-Ritter", wissen den Titel aber nicht mehr.

Dann können Sie in die Sucheingabe folgendes eintragen: "jedi"

Es wird jetzt die komplette Datenbank nach dem Schlagwort "**jedi**" abgesucht. Wenn mehr als ein Film gefunden wird, öffnet sich ein zusätzliches Fenster mit den Suchergebnissen. Ein Doppelclick auf einen Filmnamen des Suchergebnisses lässt diesen automatisch zum aktiven Datensatz in der Hauptmaske werden.

Wenn jedoch nur ein Film gefunden wird, dann wird dieser in der Hauptmaske angezeigt.

# **Freie Minuten suchen:**

#### **Beispiel:**

Es kommt ein sehr guter Film auf Premiere, sie wissen aber nicht, wo noch genügend Platz sein könnte. Also: Geben Sie in dem Feld die Anzahl der Minuten ein die der Film benötigt und drücken **ENTER**.

Das Suchergebnis wird Ihnen in dem größeren Fenster angezeigt, mit den Rubriken: Medium, Spieldauer und freie Minuten.

Sie können das gesamte Fenster Ihrer gewünschten Größe anpassen und die Spaltenbreite bestimmen (von Medium, Spieldauer und freie Minuten). Diese Änderungen bleiben für die nächste Sitzung erhalten, so daß Sie nicht immer wieder diese Änderungen vornehmen müssen.

Desweiteren haben Sie noch die Möglichkeit, das Suchergebnis auf den Drucker auszugeben.

# Alle freien Minuten anzeigen:

Hier benötigen Sie keinerlei Angaben. Es werden automatisch alle Bänder angezeigt mit mehr als einer Minute freier Spielzeit.

Das Suchergebnis wird Ihnen in dem größeren Fenster angezeigt, mit den Rubriken: Medium, Spieldauer und freie Minuten.

Sie können das gesamte Fenster Ihrer gewünschten Größe anpassen und die Spaltenbreite bestimmen (von Medium, Spieldauer und freie Minuten). Diese Änderungen bleiben für die nächste Sitzung erhalten, so daß Sie nicht immer wieder diese Änderungen vornehmen müssen.

Desweiteren haben Sie noch die Möglichkeit, das Suchergebnis auf den Drucker auszugeben.

# Schauspieler / Regisseur Datenbank:

Hier gibt es 2 Menüpanels: das obere "Panel", um durch die Datensätze zu manövrieren. Der Reihe nach: erster Datensatz: bringt Sie zum ersten Datensatz der Datenbank vorheriger Datensatz: bringt Sie einen Datensatz zurück nächster Datensatz: zeigt Ihenen den nächsten Datensatz an letzter Datensatz: springt zum letzten Datensatz in der Datenbank rotes Pluszeichen: ein click auf diesen Knopf und Sie können die Datenbank um einen Eintrag erweitern rotes Minuszeichen: ein click auf diesen Knopf und der aktuelle Datensatz wird unwiederruflich entfernt blaues Diskettensymbol: hier wird der aktuelle Datensatz abgespeichert (wenn Sie Änderungen vorgenommen haben) rotes Warnsymbol: ein click hierrauf macht Ihre Änderungen zunichte und stellt wieder den Ursprungsdatensatz her (funktioniert nicht wenn Sie schon gespeichert haben!) Schauspieler drucken: hier wird der aktuelle Schauspieler / Regisseur auf dem Drucker ausgegeben. Das Panel darunter:

hier steht der aktuelle Schauspielername / Regisseurname. In dem größeren Textfenster haben Sie Platz genug, um einen "kleinen" Lebenslauf über ihn (wie ausführlich Sie diesen Lebenslauf gestalten liegt bei Ihnen) zu schreiben.

Wenn Sie auf den Button "**BILD**" clicken, haben Sie die Möglichkeit eine JPG-Grafik des Darstellers / Regisseurs einzubinden. Anhand des Buttons "Bild" sehen Sie, ob schon ein Bild in der Datenbank vorhanden ist (wenn ein Bild in der Datenbank zu dem Schauspieler / Regisseur vorliegt, dann ist vor der Schrift "Bild" ein roter Haken).

In der selben Reihe finden Sie noch:

Button "**SUCHE**": hier können Sie die Anfangsbuchstaben von dem Schauspieler eingeben der gefunden werden soll

Button "Schließen": um das Fenster zu schließen und zum Hauptfenster zurückzukehren.

# **Ausgeliehene Filme:**

Die Liste aller ausgeliehenen Filme können Sie wie folgt generieren lassen:

- STRG-M drücken oder Menü "Suchen / Suchmaschine" auswählen
- dort finden Sie rechts unten einen Button "Ausgeliehne Filme"
- diesen einfach anclicken

Die Liste, die generiert wird, enthält nur Filme die Sie ausgeliehen haben, sollten Sie keinen Film ausgeliehen haben so erscheint auch logischerweise kein Datensatz.

Button "Drucken": hier können Sie diese Liste auf den Drucker ausgeben lassen.

Durch einen doppelclick auf einen Filmeintrag im Suchergebnis wird dieser in der Hauptmaske angezeigt! Das Feature ist sinnvoll zu verwenden wenn ein paar Filme auf einmal zurückgekommen sind, dann einfach nur noch auf die Filme doppelklicken und unter dem Register: Verleihen, Kurzinfos + Bild den gelben Button anwählen (Film wurde zurückgebracht).

Wenn Sie wieder alle Datensätze sehen wollen dann drücken Sie auf den Button "Alle Datensätze".

# Filmfenster:

In diesem Fenster werden Ihnen alle Filme angezeigt, die sich auf dem selben Medium befinden, wie der aktuelle Datensatz im Hauptformular. Durch einen Doppelclick auf einen Filmnamen wird dieser in der Hauptmaske angezeigt.

# **Bänder bearbeiten:**

Bitte den HINWEIS weiter unten beachten!!!

Hier erhalten Sie die Möglichkeit Bänder zu modifizieren. In dem oberen Panel finden Sie 3 Buttons: **SUCHEN:** hier müssen Sie zuerst eine Mediumnummer suchen **SPEICHERN:** hier können Sie die vorgenommen Änderungen speichern **SCHLIEßEN:** schließt dieses Fenster.

In das grauunterlegte Feld: MEDIUMNUMMER sowie MEDIUM kann NICHTS eingetragen werden. Sie müssen erst ein Medium über Suchen einstellen. Soblad Sie ein Medium eingestellt haben, können Sie folgende Änderungen vornehmen:

**Gesamtspielzeit:** hier können Sie aus einer vorherigen 240'er Kassette zB eine 180'er Kassette machen.

freie Zeit: hier können Sie die verbleibende, freie Spielzeit auf dem Medium abändern löschen: mit diesem Button können Sie das aktuelle Medium löschen.

Nachdem Sie irgendwelche Änderungen gemacht haben, den Button "**SPEICHERN**" nicht vergessen zu drücken!

### **HINWEIS:**

Sie können erst das Medium bearbeiten, wenn sich <u>KEIN</u> Film mehr auf diesem Medium befindet. D.h. Sie müssen alle Filme in der Hauptmaske von diesem Medium runterholen (auf Medium 0 stellen), die Änderungen machen und dann wieder die Filme auf das Medium eintragen (dies vermindert die Wahrscheinlichkeit, das sich Fehler in Ihr Zeitsystem einschleichen!!!!!)

Mit Button "SCHLIEßEN" oder "ESC" wird das Fenster wieder geschlossen.

# **Optionen:**

### **Neueingabe Register:**

Auf diesem Register können Sie Informationen eingeben, die automatisch dann eingetragen werden, wenn Sie einen neuen Film eingeben. Dies spart viel Zeit bei der Neueingabe von Filmen.

Sprache: legen Sie hier die Standard-Sprache fest in welcher Sie die Filme normalerweise aufnehmen
Aufnahmemedium: hier können Sie ein Standard-Aufnahmemedium angeben
Aufnahme Art: hier können Sie die Standard-Aufnahmeart angeben
Aufnahmeformat: hier können Sie die Standard-Aufnahmeformat angeben
Aufnahme in: hier können Sie die Standard-Aufnahmeme Qualität angeben (Dolby, Stereo, Mono usw)
Bildformat: hier können Sie ein Standard-Bildformat angeben

Aktuelles Datum: hier können Sie entscheiden, ob das Programm automatisch das aktuelle Datum bei Neuanlage eines Films einfügen soll.

# Hilfe Register:

### Hilfetexte über Buttons:

Sollten Ihnen die ewigen Hilfetexte über den Buttons auf den Wecker fallen, können Sie diese hier ausschalten!

#### **Start des Filmes:**

In der Hauptmaske sehen Sie bei dem Feld: Zählwerk Position die Schrift: "(Start des Filmes)". Hier können Sie entscheiden ob der Text weiterhin angezeigt werden soll oder nicht.

### **Kurzindex Register:**

Mit dem Kurzindex haben Sie die Möglichkeit, schnell zu einem bestimmten Anfangsbuchstaben zu springen. Sie können diesen Kurzindex hier aus- & anschalten. Den Kurzindex finden Sie auf der Hauptanwendung und in der Schauspieler Database jeweils unten.

## **<u>Titelleiste:</u>**

Hier haben Sie die Möglichkeit die Farben der Titelleiste selbst zu bestimmen.

Das Optionen Fenster können Sie nur schließen durch einen doppelclick links oben auf das Icon, oder einfach click auf das X rechts oben.

# Suchmaschine:

In der Suchmaschine können Sie Datensätze anzeigen lassen, die bestimmte Kriterien erfüllen.

Folgende Buttons befinden sich noch auf der Suchmaschine:

Button **"Suche ausführen**": mit diesem Befehl führen Sie die Suche nach den Einstellungen durch, die Sie angegeben haben

Button **"Drucken**": hiermit können Sie das Suchergebnis auf den Drucker ausgeben Button **"Schließen**": die Suchmaschine wird geschlossen

Button "Alle Datensätze": es werden alle Sucheinstellungen von Ihnen gelöscht und alle Datensätze angezeigt

Button "Ausgeliehene Filme": eine Liste aller Filme die Sie verliehen haben

**NEU:** Mehrfachabfragen sind jetzt in verschiedenen Feldern möglich (zB: Darstellersuche: "arno,mark,alic" würde Ihnen alle Filme anzeigen in denen Arnold Schwarzenegger oder Mark Hamilton oder Alicia Silverstone mitspielen).

Der Übersicht wegen haben wir wieder Register verwendet, die nach folgenden Bereichen untergliedert sind:

- Filminformationen
- Technische Informationen
- Datum + Wertung
- Sprache, Medium + Sortierung

Klicken Sie auf eine Kategorie um nähere Informaionen zu erhalten.

#### Beispielabfrage:

Sie wollen **ALLE** Filme der Kategorie *KOMÖDIE*, in denen *Eddie Murphy* mitspielt und die länger als *100 Minuten* sind, anzeigen lassen . Solche und noch komplexere Suchabfragen sind möglich. Diese können Sie dann auf den Drucker ausgeben lassen. Dazu einfach auf den Button "**DRUCKEN**" drücken. Wenn Sie diese Suchabfragen von oben durchführen wollen, geben Sie wie folgt vor:

- Filminformationen/Kategorie: Komödie auswählen/eingeben

- Filminformationen/Darsteller: Eddie Murphy auswählen/eingeben

- Datum+Wertung/Filme die LÄNGER sind als: 100 Minten

und drücken dann den Button "Suche ausführen".

Um das Suchfenster zu schließen, müssen Sie den Button "Schließen" oder ALT-F4 drücken.

# Suchmaschine: Filminformationen

Filminformationen Sortierung Technische Informationen

Datum + Wertung

Sprache, Medium +

In all diese Felder können Sie Eingaben vornehmen. Es spielt **KEINE** Rolle ob sie zB nach "arzen" suchen lassen oder nach "schw**arzen**egger". Beides liefert die selben Ergebnisse, außer wenn noch mehrere Schauspieler irgendwo in ihrem Namen "arzen" stehen haben, dann werden diese auch noch angezeigt. Groß- und Kleinschreibung spielt keine Rolle, so ist das auffinden von Datensätzen noch leichter.

Durch einen doppelclick auf einen Filmeintrag im Suchergebnis wird dieser in der Hauptmaske angezeigt!

### **Kategorie:**

Nehmen wir mal an, das ein Freund vorbeikommt und sich gerne mit Ihnen einen Film anschauen will. Leider steht er nur auf Komödien. Und ihn deshalb Ihre ganzen Filmsammlung durchsuchen zu lassen kann unter umständen zu kamikazemäßigen Anfällen führen (Fragen: "was ist das für eine Art Film", "Ist der gut?" usw). Also nichts einfacher wie das: Geben/Wählen Sie hier eine Kategorie ein/aus. <u>Mehrfachabfragen:</u> JA

### Musik "von":

Geben/Wählen Sie hier einen Komponisten ein/aus der den Soundtrack zum Film gemacht hat. <u>Mehrfachabfragen:</u> JA

### **Regisseur:**

Wenn Sie zB einen Lieblingsregisseur haben, können Sie alle Filme anzeigen lassen, die dieser Regisseur gedreht hat. Geben/Wählen Sie dazu einen Regisseur ein/aus. <u>Mehrfachabfragen:</u> JA

### Studio:

Geben/Wählen Sie hier ein Studio ein/aus. <u>Mehrfachabfragen:</u> JA

### **Darstellersuche:**

Sie sehen als erstes einen Button auf dem "beide" steht. Wenn Sie diesen drücken wechselt sein Inhalt: **BEIDE**: dann werden alle Filme rausgesucht, bei denen dieser Schauspieler entweder als Hauptdarsteller oder in Nebendarsteller steht

**HAUPTDARSTELLER**: dann werden alle Filme rausgesucht, bei denen dieser Schauspieler die Hauptrolle hat

**WEITERE DARSTELLER**: dann werden alle Filme rausgesucht, bei denen dieser Schauspieler eine Nebenrolle hat

Mehrfachabfragen: JA

# Suchmaschine: Technische Informationen

Filminformationen Sortierung Technische Informationen

Datum + Wertung

Sprache, Medium +

In all diese Felder können Sie Eingaben vornehmen. Es spielt **KEINE** Rolle ob sie zB nach "arzen" suchen lassen oder nach "schw**arzen**egger". Beides liefert die selben Ergebnisse, außer wenn noch mehrere Schauspieler irgendwo in ihrem Namen "arzen" stehen haben, dann werden diese auch noch angezeigt. Groß- und Kleinschreibung spielt keine Rolle, so ist das auffinden von Datensätzen noch leichter.

Durch einen doppelclick auf einen Filmeintrag im Suchergebnis wird dieser in der Hauptmaske angezeigt!

### Aufnahmeart:

hier können Sie sich die Filme anzeigen lassen, die Sie Normal oder per Longplay aufgenommen haben. <u>Mehrfachabfragen:</u> JA

### Aufnahmeformat:

spezifizieren Sie hier, welches Aufnahmeformat angezeigt werden soll. <u>Mehrfachabfragen:</u> JA

### Aufnahme "in":

anzeigen von Filmen, die zB in Dolby Surround aufgenommen wurden <u>Mehrfachabfragen:</u> JA

# **Bildformat:**

welches Bildformat sie gerne sehen wollen <u>Mehrfachabfragen:</u> JA

### **Mediumanzeige:**

die Filme anzeigen mit einem bestimmten Medium, zB alle BETA-Filme in Ihrer Sammlung <u>Mehrfachabfragen:</u> JA

# Suchmaschine: Datum + Wertung

Filminformationen Sortierung Technische Informationen

Datum + Wertung

Sprache, Medium +

In all diese Felder können Sie Eingaben vornehmen. Es spielt <u>KEINE</u> Rolle ob sie zB nach "arzen" suchen lassen oder nach "schw**arzen**egger". Beides liefert die selben Ergebnisse, außer wenn noch mehrere Schauspieler irgendwo in ihrem Namen "arzen" stehen haben, dann werden diese natürlich auch noch angezeigt. Groß- und Kleinschreibung spielt keine Rolle, so ist das auffinden von Datensätzen noch leichter.

Durch einen doppelclick auf einen Filmeintrag im Suchergebnis wird dieser in der Hauptmaske angezeigt!

# Aufnahmedatum:

Ein Freund kommt vorbei und will mal wieder wissen, was Sie alles an neuen Filmen haben, seit dem letzten Besuch von ihm.

Geben Sie das letzte Besuchsdatum in das Feld "VOM" ein und tragen bei "BIS" das heutige Datum ein, ein click auf den grünen Button erleichtert die Arbeit, das aktuelle Datum wird automatisch eingefügt. <u>Mehrfachabfragen:</u> NEIN

### **Produktionsjahr:**

Ein Freund kommt vorbei der einen bestimmten Film sehen will, kennt aber nicht mehr den Namen nur noch das ca. Produktionsjahr. Also:

Geben Sie das Suchjahr ein AB dem gesucht werden soll und dann das Suchjahr BIS zu dem gesucht werden soll. Sie können die Eingabe auch vereinfachen indem Sie einfach nur zB 70 eintippen, ich stelle dann die 19 automatisch vordran -> 1970.

Mehrfachabfragen: NEIN

### Filme die:

Sie sehen als erstes einen Button "**länger**". Wenn Sie diesen drücken wechselt sein Inhalt: **LÄNGER**: dann werden alle Filme rausgesucht, die länger als die spezifizierten Minuten sind **KÜRZER**: dann werden alle Filme rausgesucht, die kürzer als die spezifizierten Minuten sind. Geben Sie in dem Feld die Anzahl der Minuten ein, die der Film haben soll, und drücken **ENTER**. <u>Mehrfachabfragen</u>: <u>NEIN</u>

### **Eigene Wertung:**

Hier können Sie nach der "eigenen" Note suchen lassen. zB Sehen Sie das auf dem Kanal: "Weichei" ein SUPER Film gezeigt wird, haben aber zufällig keine leere Videokassette zur Hand. Dann können Sie einfach nach "miesen" Filmen ausschau halten und diesen dann den Gar ausmachen ;-). Dazu geben Sie einfach in dem Feld "VON" die Note ein, ab der Sie suchen wollen. In dem Feld "BIS" geben Sie die Note ein bis zu der gesucht werden soll. <u>Mehrfachabfragen:</u> NEIN

# Suchmaschine: Sprache, Medium + Sortierung

Filminformationen Sortierung Technische Informationen

Datum + Wertung

Sprache, Medium +

In all diese Felder können Sie Eingaben vornehmen. Es spielt **KEINE** Rolle ob sie zB nach "arzen" suchen lassen oder nach "schw**arzen**egger". Beides liefert die selben Ergebnisse, außer wenn noch mehrere Schauspieler irgendwo in ihrem Namen "arzen" stehen haben, dann werden diese auch noch angezeigt. Groß- und Kleinschreibung spielt keine Rolle, so ist das auffinden von Datensätzen noch leichter.

Durch einen doppelclick auf einen Filmeintrag im Suchergebnis wird dieser in der Hauptmaske angezeigt!

### **Sprache:**

Hier können Sie sich alle Filme anzeigen lassen, die eine bestimmte Sprache haben <u>Mehrfachabfragen:</u> JA

#### **Mediumnummer:**

hier können Sie sich die Kassetten zB von 80-120 anzeigen lassen Mehrfachabfragen: NEIN

### Sortierung des Ergebnisses:

Hier können Sie festlegen nach welchem Kriterium das Suchergebnis sortiert werden soll. Zur Auswahl stehen: Filmname und Mediumnummer. <u>Mehrfachabfragen:</u> NEIN

# Mehrfachabfragen (MFA in Hilfetexten)

Dieses ist eine neue Funktion der DS-Filmverwaltung V2.0 die Ihnen gestattet nach mehreren Begriffen suchen zu lassen.

#### **Beispiel:**

Ein Freund kommt vorbei und sie wollen sich mit ihm einen Film anschauen. Für ihn kommen aber nur Komödien, Actionfilme und Abenteuerfilme in betracht, in denen entweder: Arnold Schwarzenegger, Jim Carrey oder Stefen Seagal mitspielen.

Nichts einfacher als das! Starten Sie die Suchmaschine (STRG-M) und geben ein: Feld DARSTELLER: arno,carrey,seagal Feld KATEGORIE: kom,actio,abent Und drücken auf den Button "Suchen". Danach sehen Sie alle Filme aufgelistet die in Frage kommen.

# Aufgenommen am / gekauft am

Diese neue Funktion wurde in die DS-Filmverwaltung V2.0 aufgenommen:

drücken Sie in dem Hauptfenster auf die Schrift: "**augenommen am**" und es wechselt automatisch zu "**gekauft am**" und umgekehrt. Der Cursor ändert seine Form sobald Sie über dem Feld stehen in einen Pfeil + Fragezeichen.

# Filmkurzliste drucken:

#### Sortierung:

- Mediumnummer: hier wird die Kurzliste nach Nummern sortiert ausgedruckt
- Filmname: hier wird die Kurzliste nach Namen sortiert ausgedruckt

- **Medium mitausdrucken**: hier können Sie entscheiden ob noch das Medium mit ausgedruckt werden soll (nur die ersten paar Buchstaben). Wenn Sie nur eine Mediumsorte verwenden, schalten Sie besser diesen Schalter ab (bessere Übersicht).

# **Bild Menüs:**

Bild laden:hier können Sie ein JPG-Bild in die Datenbank einladenBild löschen:hier wird das Bild wieder aus der Datenbank gelöschtSchließen:Schließt das Bildfenster

Damit die Datenbank "klein" bleibt unterstützen wir nur noch das JPG-Bildformat. BMP Bilder sind leider um ein vielfaches größer (zB ein JPG-Bild mit 170kb hat als BMP-Bild schlappe 1,2 MB!).

# **Datumsformat:**

Folgende Datumseingaben sind erlaubt:

| 01.01.97   | = 01.01.97 |
|------------|------------|
| 01.01.1997 | = 01.01.97 |
| 1.1.97     | = 01.01.97 |
| 1.05.97    | = 01.05.97 |
| 1.1.1997   | = 01.01.97 |
| 010197     | = 01.01.97 |
| 0101       | = 01.01.97 |
|            |            |

**Hinweis:** Sie können für den Datumspunkt auch ein Komma eingeben. Bsp:

| Dop.   |            |
|--------|------------|
| 1,1,97 | = 01.01.97 |
| 1,1    | = 01.01.97 |

# **Statistik**

Diese Funktion sucht alle Daten über einen Schauspieler / Regisseur zusammen, die es in der Datenbank finden kann. Um zwischen Schauspieler und Regisseuer zu wechseln, clicken Sie einfach auf die Schrift Schauspieler und umgekehrt (der Cursor ändert seine Form sobald er sich über Schauspieler oder Regisseur befindet in einen Pfeil + Fragezeichen).

Mit "RETURN" oder Button "Statistik erstellen" wird die Suche gestartet.

Button "Drucken": hiermit wird das Suchergebnis ausgedruckt, vorrausgesetzt es wurde etwas gefunden.

# **Programmübersicht:**

#### Windows 95 + NT - Programme

**Filmverwaltung V1.0** - spitzen Filmverwaltung mit sehr vielen Funktionen **Char 2 ASCII** - ein einfaches Umwandlungsprogramm von Zeichen in den ASCII Wert (Freeware).

#### Windows 95 + NT - Zukünftiges:

Das nächste Projekt wird ein Tape-LP-CD Archivierungsprogramm sein, ähnlich der Videoverwaltung. Wieder sehr viele Suchfunktionen + Ausdruckmöglichkeiten gepaart mit einer professionellen Eingabemaske.

- Wieder zurück zur Haupseite -

# Vertrieb:

#### Vertrieb der Sharewareversion:

Die Sharewareversion dieses Programmes darf und soll sogar weitergegeben werden. Dabei sind jedoch folgende Punkte zu beachten:

1) Unter keinen Umständen darf an dem vorliegenden Programmpaket etwas verändert werden, z.B. Programmcodeänderungen, Texte entfernen oder verändern. Eine Ausnahme bildet der Vertrieb über Sharewarehändler. Diesen ist gestattet, einen zusätzlichen kurzen Werbetext dem Programm beizufügen, jedoch nicht an einen von uns erstellten Text anzuhängen/vorzustellen.

2) Das Programm darf nur mit dem ebenfalls von uns geschriebenen vollautomatischen Installationsprogramm weitergegeben werden.

3) Die sogenannte **Kopiergebühr**, nur bei Disketten, darf einen Betrag von 15.- DM nicht übersteigen. Sollten Sie mehr als 15.- DM für eine Sharewareversion gezahlt haben, nehmen Sie bitte mit uns Kontakt auf.

#### Vertrieb der Vollversion:

Die Vollversion darf nur mit unserer **ausdrücklichen, schriftlichen Genehmigung** kopiert und weitergegeben werden. Zuwiederhandlungen werden Strafrechtlich verfolgt!

# **Probleme:**

Bisher sind folgende Probleme bei der DS-Filmverwaltung Vx.x aufgetreten (Stand: 15.12.97):

Hardware: Keine Probleme bekannt !!!

Software: Keine Probleme bekannt !!!

# Kurzinfo über DS-Filmverwaltung:

DS-Filmverwaltung Vx.x für Win95+NT ist eine spitzen Filmverwaltung für den Heimgebrauch.

#### Features:

- professionelle Eingabemaske
- eigene, unabhängige Schauspieler- & Regisseurdatei (Bild einbinden möglich)
- leistungsfähige Suchfunktionen
- professionelle Suchmaschine

- Statistikfunktion: hier werde alle Informationen über einen Schauspieler / Regisseur aus allen Datenbanken gesammelt und angezeigt

- Restzeitautomatik: automatische Verknüpfung der Spielzeit der Filme, die sich auf dem selben Medium befinden und es besteht die Möglichkeit gezielt nach freier Spielzeit zu suchen

- Mehrfachsuchabfragen sind jetzt möglich
- Verleihfunktion
- Etikettendruckfunktionen
- 26 Felder pro Datensatz
- überarbeitete Onlinehilfe

#### Systemvoraussetzungen:

- IBM-kompatibler PC-AT (ab 80486) mit Windows 95 oder Windows NT
- Festplatte mit ca. 8 MB freiem Speicher
- VGA-Grafikkarte mit mindestens 256 Farben (bei Bildabspeichern: True-Color)

- Maus & Drucker

# Hinweise zu Garantie- und Haftungsausschluß:

#### Sehr geehrter Anwender,

obwohl das Programm nach bestem Wissen und Gewissen getestet wurde, kann für einen fehlerfreien Betrieb von DS-Filmverwaltung Vx.x keine Garantie übernommen werden. Daher haftet der Programmautor unter keinen Umständen für irgendwelche Folgeschäden, sowie Gewinnausfälle oder Vermögensverluste, die durch den (Fehl-) Gebrauch oder die Nichtverwendbarkeit dieser Software und aller dazugehörigen Dokumentationen entstanden sind. Denn bei Software-Produkten kann eine Fehlerfreiheit nicht nachgewiesen werden, es können nur Fehler nachgewiesen werden. Sollten Sie also Fehler bzw. eine mögliche Fehlbedienung festgestellt haben, so teilen Sie uns diese bitte umgehend mit, damit wir nach Möglichkeit, sofort Abhilfe durch ein Update schaffen können.

Der Programmautor übernimmt keine Garantie für die Verwendbarkeit dieses Programmes zu einem bestimmten Zweck. Er übernimmt auch keine Verpflichtung für bestimmte Eigenschaften der Software, auch wenn sie angeblich zuvor zugesagt worden sind.

Gerichtsstand und Erfüllungsort ist Ensdorf.

**Wichtig:** Durch die Nutzung von DS-Filmverwaltung Vx.x erklärt der Anwender ausdrücklich sein Einverständnis mit den hier genannten Garantie- und Haftungsbedingungen.

# **Programmhistory:**

#### 30.11.1997 DS-Filmverwaltung V2.0

Vielleicht ist Ihnen aufgefallen, daß das Programm jetzt unter einem anderen Titel geführt wird. Hierzu folgendes: Irgendwann werden Videorekorder wohl oder übel aus der Mode kommen und durch zB CD-Spieler ersetzt. Deshalb die Namensänderung.

#### Wichtige Neuerung:

1) Suchmaschine: es ist jetzt möglich **Mehrfachabfragen** durchzuführen. zB ein Eintrag im Feld Darsteller "arno,danny,keanu" würde alle Filme anzeigen, in denen Arnold Schwarzenegger oder Danny DeVito oder Keany Reeves mitspielen, oder die mit einem Teil des Namens beginnen.

2) mit der neuen Version von DS-Filmverwaltung ist es jetzt möglich verschiedene Videokassettentypen zu verwalten, auf eine <u>neue</u> Weise.

Beispiel: Sie besitzen von ihrem alten ß-Videorekorder noch 100 Videokassetten mit Filmen und bei ihrem neuen VHS-System haben sich auch schon 400 Videokassetten angestaut. Jetzt ist es ihnen möglich die 100 ß-Videokassetten von 1-100 in das Programm einzugeben **PLUS** der anderen 400 VHS-Videokassetten von 1-400. Das Programm verwaltet diese Zeiten nun nach Mediumtyp!!!

3) jetzt können Sie auch das Bild Ihres Lieblingsschauspielers oder Regisseurs in der Datenbank abspeichern

4) es werden nur noch JPG-Bilder unterstützt, dies hält die Datenbank wesentlich kleiner gegenüber von BMP-Bildern (kleiner Vergleich: JPG Bild 167kb -> selbes Bild im BMP-Format hat 1,150MB!)

5) das "Ergebnisgitter" der Suchmaschine kann jetzt individuell eingestellt werden, nicht mehr auf Breite begrenzt, sondern jetzt können die Felder auch beliebig umgestellt werden.

6) das Feld "weitere Darsteller" ist nicht mehr auf 100 Zeichen limitiert, jetzt können Sie bis zu 254 Zeichen eingeben

7) unter **Ansicht/Statistik** haben Sie jetzt die Möglichkeit alle Informationen über einen Schauspieler oder einen Regisseuer abzurufen (welche Filme er gemacht / mitgespielt hat, mit welchen Schauspielern er zusammengearbeitet hat usw)

8) Schauspielerdatenbank wurde jetzt erweitert: jetzt können Sie auch ihren Lieblingsregisseur mit Lebenslauf + Bild erfassen

9) Titelleiste kann man jetzt selbst einfärben

#### Neue Menüs:

Bearbeiten/Bänder bearbeiten: wegen der Umstellung der Bänderverwaltung wurde diese Menü entsprechend aktualisiert und vereinfacht.

**Optionen/Sicherheitskopie:** gibt Ihnen eine Anleitung wie Sie eine Sicherheitskopie von den wichtigsten Daten anlegen können.

**Optionen/Tabelle packen:** diese Funktion können Sie von Zeit zu Zeit anwählen, wenn Sie Datensätze gelöscht haben. Es werden alle Datensätze physikalisch aus der Datenbank gelöscht (gibt Festplattenplatz frei), die eine "Löschmarke" haben.

<u>Wichtiger Hinweis</u>: die Version 2.0 ist <u>nicht mehr</u> abwärtskompatibel zu dem alten Datenbankformat das in Version 1.1 oder 1.0 benutzt wurde. Jedoch gibt es eine Funktion **Optionen/Datenbank konvertieren** mit dieser Sie einfach Ihre alte Datenbank auf das neue Datenbankformat konvertieren können.

Preis Vollversion: 46.- DM Updatekosten für registrierte Benutzer: 10.- DM

#### 28.10.1997 DS-Videoverwaltung V1.1

#### Neue Menüs:

Ansicht/Auswertung: ist eine Kategorieauswertung aller Ihrer Filme, so sehen Sie Ihren persönlichen

Spitzenreiter

Datei/Datenbank zurücksetzen: hiermit ist es möglich alle Datensätze zu löschen und wieder bei NULL zu beginnen

Bearbeiten/Bänder bearbeiten: hier wurde ein Fehler ausgebügelt der verhinderte das man Mediumlaufzeiten verändern kann

+ eine komplett neue Onlinehilfe

+ einige kleinere Ausbesserungen wurden vorgenommen

Updatekosten für registrierte Benutzer: KEINE Preis Vollversion: 46.- DM

#### 26.07.1997 DS-Videoverwaltung V1.0

Preis Vollversion: 46.- DM

# Hinweise zur Registrierung:

| Preis der Vollversion:   | 46 DM (Registrierung über uns)    |
|--------------------------|-----------------------------------|
| bei Onlineregistrierung: | \$35 US DOLLAR (über Kreditkarte) |

1) Sollte Ihnen dieses Programm zusagen, lassen Sie sich bitte registrieren.

2) Um Probleme bei der Registrierung zu vermeiden berücksichtigen Sie bitte:

- Ihr Absender muß auf jeden Fall vollständig und leserlich sein, d.h. Name, Straße, Hausnummer, Land, Postleitzahl, Ort + Telefonnummer.

- Wichtig ist auch, welches Programm Sie bei uns bestellen wollen, da wir nicht nur eines geschrieben haben (falls dieses aus irgendwelchen Gründen nicht vom Programm mitgedruckt werden sollte). Zum Beispiel: Hiermit bestelle ich die Vollversion von DS-Filmverwaltung für 46.- DM (für Postkartenbestellungen, Unterschrift nicht vergessen)

Normalerweise können Sie das Registrierformular unter dem Menüpunkt: ? aufrufen, ausfüllen (soweit es geht per Computer) und dann ausdrucken und abschicken.

Besonders bei Überweisungen sollten Sie auf vollständige Angaben achten. Das Feld 'Verwendungszweck' sollte Ihren vollen Namen und evtl. Ihre eMail Adresse enthalten, damit wir Ihnen den Registrierungskey zusenden können, und den Anhang, welches Programm Sie registrieren wollen (zB bei DS-Filmverwaltung 1.0 genügt: BSDSF20).

3) Der obige Preis für die Vollversion versteht sich exklusive Porto- und Versandkosten. Nähere Informationen zu Versandarten erhalten Sie in dem Registrier-Formular (unter ?, Menüpunkt: Registrierformular drucken). Geliefert wird <u>SCHNELLSTMÖGLICH</u>, ausnahmslos auf 3,5" - HD Disketten oder superschneller Internet-Zustellung (nur Key's).

Sollte eine neue Version von DS-Filmverwaltung im BETA-Test sein (die letzte Testphase) dann warten wir noch mit der Auslieferung bis die Vollversion freigegeben wurde (normalerweise sind das dann noch maximal 1-2 Wochen). Deshalb sollten Sie am besten Ihre Telefonnummer vermerken damit wir Sie anrufen können um nachzufragen ob Sie warten wollen oder ob Sie die "alte" Version haben wollen.

4) Am unproblematischsten ist die Bezahlung per Konotüberweisung oder Kreditkarte (Master-Visa-Diners-American Express). Bei Überweisungen legen Sie bitte den quittierten Einzahlungsbeleg Ihrem Schreiben bei (das Original erhalten Sie auf Wunsch bei der Lieferung zurück).

Ausländische Verrechnungsschecks können wegen der relativ hohen Provisionen, die von den hiesigen Banken erhoben werden, leider nicht akzeptiert werden. Verwenden sie stattdessen eine der anderen Zahlungsarten oder zahlen Sie die Gebühr von derzeit 11,- DM extra. Eine weitere Alternative ist das Ausstellen eines Euroschecks in DM-Währung (Kartennummer nicht vergessen).

5) Als registrierter Besitzer einer Vollversion haben Sie folgende Vorteile:

- legale, uneingeschränkte Nutzung des Programms
- keine Beschränkung mehr auf 25 Datensätze
- kostengünstige Update Möglichkeiten
- individuelle Beratung und Hilfe bei eventuellen Problemen
- Sie bekommen die Telefonnummer der DS-Hotline

Zögern Sie also nicht und lassen sich noch heute bei uns registrieren.

6) Letztendlich sind wir natürlich für jeden Hinweis, der unser Programm komfortabler macht bzw. hilft, bisher nicht entdeckte "Fehler" zu beseitigen, dankbar. Schreiben Sie uns am besten eine eMail an obige Adresse mit dem Betreff: Fehler/Verbesserung Programmname.

# **Registrierformular (Hinweise):**

Am einfachsten ist wohl die Registrierung über Internet. Hierzu benötigen Sie nur eine Kredikarte und einen Internetanschluß.

Begeben Sie sich dazu einfach auf folgende Homepage:

#### http://www.shareit.com/programs/100463.htm

Wir empfehlen Ihnen nur über Shareit zu registrieren, wenn Sie per Kreditkarte zahlen wollen, ansonsten ist es günstiger die Version direkt über uns zu beziehen (nur Inland!), zB per Banküberweisung. Die Registrierung über Shareit dauert auch einige Tage, da Sharelt noch die Gültigkeit von der Kreditkarte überprüft, und uns dann erst eine eMail zusendet mit ihren Angaben (meistens dauert dies 1-2 Tage) und dann können wir erst den Schlüssel an Sie raussenden.

Falls Sie die Vollversion nicht für sich, sondern für eine andere Person erwerben wollen, so geben Sie bitte beide Anschriften vollständig an, damit es bei späteren Update-Wünschen keine Probleme gibt.

- <u>Zum Registrierformular</u> -: Bitte mit DRUCKBUCHSTABEN ausfüllen (leserlich).

#### - Registrierformular Sharelt -

PS: bei größeren Abnahmemengen gewähre wir auch Rabatt. Setzen Sie sich dazu mit uns in Verbindung, entweder eMail oder per normaler gelber Post.

# **Registrierformular:**

An: Dennis Schmitt - Software Saarstr. 1a

D-66806 Ensdorf

#### **REGISTRIERUNG / BESTELLUNG:**

Hiermit bestelle ich die neuste Version von DS-Filmverwaltung:

[ ] Registrierkey um das Programm zur uneingeschränkten Vollversion freizuschalten (bei Mehrbestellungen benötigen wir die Adressen der Personen für die Sie die Software mitbestellen, da der Key anhand der Adressen erstellt wird).

MENGE: \_\_\_\_\_ Stück

Preis:

Versand über Internet oder Post: 46.- DM pro Version <u>Grundpreis:</u> 46.- DM <u>Updatepreis V1.x auf V2.x:</u> 10.- DM (\*\*)

[ ] auf zwei 3.5" HD Disketten mit komplettem Installationsprogramm (bei Mehrbestellungen benötigen wir die Adressen der Personen für die Sie die Software mitbestellen).

MENGE: \_\_\_\_\_ Stück

Preis:\_\_\_\_\_

Versand per POST: 60.- DM für eine Version 50.- DM für jede weitere Version (\*) 24.- DM für eine Version (\*\*) 14.- DM für jede weitere Version (\*) (\*\*)

(Grundpreis: 46.- DM + 4.- DM pro Diskettensatz + 10.- DM Versandkosten )

Gesamt:

(\*) Es wird alles zusammen an eine Adresse ausgeliefert.

(\*\*) Sie müssen schon als Benutzer der Version 1.x bei uns registriert sein, um das Update zu erhalten.

Die Bezahlung soll erfolgen:

() durch beigefuegten Euroscheck

() durch Vorauszahlung auf das nachfolgende Konto:

Deutsche Bank Saar Konto 2492 502 BLZ. 590 700 70

Bitte Kopie/Original vom Einzahlungsbescheid beilegen (wird auf Wunsch wieder mit zurück geschickt). Bei Verwendungszweck bitte folgendes eintragen: Name Vorname, BSDSF

() durch Postnachnahme:

Inland: Gesamt + 3.- DM (Überweisungsgebühr der Post innerh. Deutschland) Ausland: Lieferung ins Ausland per Postnachnahme nicht möglich!!!

( ) Geld liegt bei (Vorsicht bei dieser Versandart)
 Barbestellung erfolgt auf EIGENE Gefahr!
 (Nur Scheine und Briefmarken (zu 1 DM) schicken, <u>KEIN</u> Hartgeld!)

Als registrierter Anwender werden Sie ueber künftige Programmversionen automatisch benachrichtigt. Neue Programmversionen koennen im Updateservice zum Vorzugspreis bestellt werden.

# Absender:

| Name + Vorname:            |       |
|----------------------------|-------|
| Strasse:                   |       |
| PLZ + Wohnort:             |       |
| Telefon (für evtl Rückfrag | gen): |
| E-Mail-Adresse:            |       |
| Ort + Datum:               |       |
| Unterschrift:              |       |

# **Registrierformular Sharelt!:**

DS-Filmverwaltung V[neuste Version] Registrierung

Registrierungsgebuehr: \$35

Wenn Sie DS-Filmverwaltung registrieren moechten, koennen Sie das Bestellformular online im Internet ausfuellen und abschicken unter der folgenden Adresse im Internet:

#### http://www.shareit.com/programs/100463.htm.

Alternativ koennen Sie auch auf unsere Homepage http://www.shareit.com die Programmnummer eingeben: 100463.

Falls Sie keinen Zugang zum Internet haben, koennen Sie uns das ausgefuellte Formular zuschicken oder faxen an:

Sharelt! - Reimold & Schumann Internet Services GbR Habsburgerring 3 50674 Koeln Germany

| Telefon: | +49-221-2407279      |
|----------|----------------------|
|          | +49-172-7229837      |
| Fax:     | +49-221-2407278      |
| E-Mail:  | register@shareit.com |

Registrierungsformular fuer DS-Filmverwaltung Vx.x (neuste Version)

| Programm-Nr. : 100463 |   |
|-----------------------|---|
| Nachname:             | - |
| Vorname:              |   |
| Firma:                |   |
| Strasse und Nr.:      |   |
| PLZ und Stadt:        |   |
| Land:                 |   |
| Telefon:              |   |
| Fax:                  |   |
| E-Mail:               |   |
|                       |   |

Sie erhalten den Schlüssel direkt über eMail (oder per Post).

#### Informationen zu Ihrer Kreditkarte

Kreditkarte: Visa - Eurocard/Mastercard - American Express - Diners Club

Karteninhaber: \_\_\_\_\_

Karten-Nr.:

Gueltig bis : \_\_\_\_\_

Datum / Unterschrift \_\_\_\_\_

# Beschränkung der Sharewareversion:

Die Programmbeschränkung der Sharewareversion besteht darin, daß Sie maximal nur 25 Datensätze (Filme) eingeben können. Sollten Sie mehr als 25 Filme eingeben, werden fast alle Funktionen des Programms gesperrt (Sie erhalten dann einen Hinweis).

Die Probezeit für das Programm beträgt maximal einen Monat, danach müssen Sie entweder das Programm bei uns registrieren lassen oder von Ihrer Festplatte löschen.

Ansonsten gibt es keine weiteren Beschränkungen. Sie können **alle** Funktionen, ohne Einschränkung, des Programms ausprobieren.

# **Copyright / Urheberrecht:**

Copyright 1997 bei

Dennis Schmitt Saarstraße 1a D-66806 Ensdorf

#### Wichtige Hinweise:

Dieses Programm, DS-Filmverwaltung, ist mein geistiges Eigentum und unterliegt als solches dem Urheberrecht. Entstellungen, Bearbeitungen und andere Beeinträchtigungen oder Umgestaltungen dieses Produkts sind verboten. Jede unerlaubte Vervielfältigung der registrierten Version wird strafrechtlich verfolgt. Die Rechte an der Dokumentation und dem Programm "DS-Filmverwaltung" liegen bei mir. Wird dieses Produkt zu wirtschaftlichen Zwecken vertrieben, so muß der Endkunde darauf aufmerksam gemacht werden, daß es sich bei diesem Produkt um Shareware handelt.

Der rechtmäßige Erwerb der Programmdiskette erlaubt die Nutzung des Programms analog der Benutzung eines Buches. Entsprechend der Unmöglichkeit, daß ein Buch zugleich an mehreren Orten von verschiedenen Personen gelesen wird, darf das Programm DS-Filmverwaltung nicht gleichzeitig von verschiedenen Personen an verschiedenen Orten und auf verschiedenen Geräten benutzt werden. Diskettenkopien dürfen lediglich zum Zweck der Datensicherung angefertigt werden.

Desweiteren könnte es sein, daß in diesem Programm teilweise Textpassagen, Namen und Begriffe verwendet werden, die nicht frei von Rechten Dritter sind, auch wenn darauf nicht ausdrücklich hingewiesen wird.

# Danksagungen:

#### Wir möchten gerne folgenden Personen noch danken:

ß-Team: Benjamin Lorson Alex SVEN (der mit den Bugs tanzt ;-) )

und die, die wir jetzt vergessen haben :(((

#### Besonderer Dank geht an:

SVEN (grüß mir schön dein Heer von Bugs ;-) )...

Ebenfalls an die vielen Programmierer die in der Newsgroup "de.comp.lang.pascal.delphi" mit Rat und Tat zur Seite stehen, bei scheinbar unlösbaren Problemen :)))

# Lizenzvertrag:

#### SOFTWARE LIZENZVERTRAG

Nachfolgend sind die Vertragsbedingungen für die Benutzung von DS-Filmverwaltung durch Sie, den Endverbraucher (im folgenden auch: "Lizenznehmer"), aufgeführt. Durch installieren und benutzen der Software erklären Sie s mit diesen Vertragsbedingungen einverstanden. Daher lesen Sie bitte den nachfolgenden Text vollständig und genau durch. Wenn Sie mit diesen Vertragsbestimmungen nicht einverstanden sind, so müssen Sie die Software wieder deinstallieren.

#### VERTRAGSBEDINGUNGEN

#### **1. GEGENSTAND DES VERTRAGES**

Gegenstand des Vertrages ist das Computerprogramm "DS-Filmverwaltung" mit allen weiteren Programmen und Texten die auf der Installationsdiskette oder in dem original Internet-Archiv vorhanden sind. Wir machen darauf aufmerksam, daß es nach dem Stand der Technik nicht möglich ist, Computer-Software so zu erstellen, daß sie in allen Anwendungen und Kombinationen fehlerfrei arbeitet. Gegenstand des Vertrages ist daher nur eine Software, die im Sinne des Benutzerhandbuches grundsätzlich brauchbar ist.

#### 2. UMFANG DER BENUTZUNG

Wir gewähren Ihnen für die Dauer dieses Vertrages das einfache nicht ausschließliche und persönliche Recht (im folgenden auch als "Lizenz" bezeichnet), das Programm DS-Filmverwaltung auf einem einzelnen Computer (d.h. mit nur einer einzigen Zentraleinheit (CPU)) und nur an einem Ort zu benutzen.

#### 3. BESONDERE BESCHRÄNKUNGEN

Dem Lizenznehmer ist untersagt, ohne vorherige schriftliche Einwilligung von uns, die Software oder das zugehörige schriftliche Material an einen Dritten zu übergeben oder einem Dritten sonstwie zugänglich zu machen (z.B. die Software von einem Computer über ein Netz oder über einen Datenübertragungskanal auf einen anderen Computer zu übertragen usw.), ohne vorherige schriftliche Einwilligung von uns die Software abzuändern, zu übersetzen, zurückzuentwickeln, zu entkompilieren oder zu entassemblieren, von der Software abgeleitete Werke zu erstellen oder das schriftliche Material zu vervielfältigen, es zu übersetzen oder abzuändern oder vom schriftlichen Material abgeleitete Werke zu erstellen.

#### 4. INHABERSCHAFT AN RECHTEN

Sie erhalten mit dem Erwerb des Produktes nur Eigentum an dem körperlichen Datenträger, auf dem die Software aufgezeichnet ist (nur bei Diskettenversand). Ein Erwerb von Rechten an der Software selbst ist damit nicht verbunden. Wir behalten uns insbesondere alle Veröffentlichungs-, Vervielfältigungs-, Bearbeitungs- und Verwertungsrechte an der Software vor.

#### 5. VERVIELFÄLTIGUNG

Die Software und das zugehörige Schriftmaterial sind urheberrechtlich geschützt. Soweit die Software nicht mit einem Kopierschutz versehen ist, ist Ihnen das Anfertigen einer einzigen Reservekopie nur zu Sicherungszwecken erlaubt. Sie sind verpflichtet, auf der Reservekopie den Urheberrechtsvermerk von uns anzubringen bzw. ihn darin aufzunehmen. Ein in der Software vorhandener Urheberrechtsvermerk, sowie in ihr aufgenommene Registrierungsnummern dürfen nicht entfernt werden. Es ist ausdrücklich verboten, die Software wie auch das schriftliche Material ganz oder nur teilweise in ursprünglicher oder abgeänderter Form oder in mit anderer Software zusammengemischter oder in anderer Software eingeschlossener Form zu kopieren oder anders zu vervielfältigen.

#### 6. ÜBERTRAGUNG DES BENUTZUNGSRECHTES

Das Recht zur Benutzung der Software kann nur mit vorheriger schriftlicher Einwilligung von uns und nur unter den Bedingungen dieses Vertrages an einen Dritten übertragen werden. Die entgeltliche

Gebrauchsüberlassung der Software durch den Lizenznehmer an Dritte ist ausdrücklich untersagt.

#### 7. DAUER DES VERTRAGES

Der Vertrag läuft auf unbestimmte Zeit. Das Recht des Lizenznehmers zur Benutzung der Software erlischt automatisch ohne Kündigung, wenn er eine Bedingung dieses Vertrages verletzt. Bei Erlöschen der Nutzungsberechtigung ist er verpflichtet, die Orginaldiskette wie alle Kopien der Software einschließlich etwaiger abgeänderter Exemplare, sowie das schriftliche Material zu vernichten. Über die Vernichtung ist vom Lizenznehmer ein Nachweis zu führen.

#### 8. SCHADENERSATZ BEI VERTRAGSVERLETZUNG

Wir machen darauf aufmerksam, daß Sie für alle Schäden haften, die aus einer Verletzung dieser Vertragsbestimmungen durch Sie entstehen.

#### 9. ÄNDERUNGEN UND AKTUALISIERUNGEN

Wir sind berechtigt, Aktualisierungen der Software nach eigenem Ermessen zu erstellen.

#### **10. GEWÄHRLEISTUNG UND HAFTUNG**

Wir gewährleisten gegenüber dem ursprünglichen Lizenznehmer, daß zum Zeitpunkt der Übergabe der Datenträger (Diskette), auf dem die Software aufgezeichnet ist, unter normalen Betriebsbedingungen und bei normaler Instandhaltung in Materialausführung fehlerfrei sind. Sollte der Datenträger (Diskette) fehlerhaft sein, so kann der Erwerber Ersatzlieferung während der Gewährleistungszeit von 6 Monaten ab Lieferung verlangen. Er muß dazu die Diskette einschließlich der Reservekopie und des schriftlichen Materials und einer Kopie der Rechnung/Quittung an uns oder an den Händler, von dem das Produkt bezogen wurde, zurückgeben. Wird ein Fehler nicht innerhalb angemessener Frist durch eine Ersatzlieferung behoben, so kann der Erwerber nach seiner Wahl Herabsetzung des Erwerbspreises oder Rückgängigmachen des Vertrages verlangen. Aus den vorstehend unter 1. genannten Gründen übernehmen wir keine Haftung für die Fehlerfreiheit der Software. Es wird auch keine Garantie für die Richtigkeit des Inhalts des Hilfesystems und der Informationen übernommen. Insbesondere übernehmen wir keine Gewähr dafür, daß die Software den Anforderungen und Zwecken des Erwerbers genügt oder mit anderen von ihm ausgewählten Programmen zusammenarbeitet. Die Verantwortung für die richtige Auswahl und die Folgen der Benutzung der Software sowie der damit beabsichtigten oder erzielten Ergebnisse trägt der Erwerber. Das gleiche gilt für das die Software begleitende schriftliche Material. Ist die Software nicht im Sinne von 1. grundsätzlich brauchbar, so hat der Erwerber das Recht, den Vertrag rückgängig zu machen. Das gleiche Recht haben wir, wenn die Herstellung von im Sinne von 1. brauchbarer Software mit angemessenem Aufwand nicht möglich ist. Wir haften nicht für Schäden, es sei denn, daß ein Schaden durch Vorsatz oder grobe Fahrlässigkeit von unserer Seite verursacht worden ist. Gegenüber Kaufleuten wird auch die Haftung für grobe Fahrlassigkeit ausgeschlossen. Eine Haftung wegen evtl. von uns zugesicherten Eigenschaften bleibt unberührt. Eine Haftung für Mangelfolgeschäden, die nicht von der Zusicherung umfaßt sind, ist ausgeschlossen. Es wird keine Garantie irgendwelcher Art gegeben, insbesondere nicht für den Gebrauchswert oder die Funktionstauglichkeit dieser Software. Die Verantwortung des Einsatzes der DS-Filmverwaltung und seine daraus enstehenden Konsequenzen trägt allein der Anwender. Die Haftung für Schäden (einschließlich aller entgangenen Gewinne und Vermögensverluste oder anderer mittelbarer und unmittelbarer Schäden), die durch den Gebrauch dieser Software oder der begleitenden Dokumentation entstehen, beschränkt sich auf den Kaufpreis dieser Software.

#### **11. GERICHTSBARKEIT**

Es gilt das Recht der Bundesrepublik Deutschland. Der Gerichtsstand und Erfüllungsort ist Ensdorf.

#### **12. SONSTIGES**

Nebenabreden und Vertragsänderungen bedürfen zu ihrer Gültigkeit der Schriftform. Auch eine Abänderung der Schriftformklausel bedarf der Schriftform. Die Unwirksamkeit einzelner Bestimmungen dieses Vertrages führt nicht zur Unwirksamkeit der übrigen Vertragsbestimmungen. Sollte eine Bestimmung dieses Vertrages unwirksam sein, dann können wir oder der Lizenznehmer die Vereinbarung einer gültigen Bestimmung, die den der ungültigen Bestimmung zugrundeliegenden Zweck am besten erreicht, verlangen. Falls Sie Fragen zu dem DS-Filmverwaltung-Lizenzvertrag haben oder mich ansprechen wollen, wenden Sie sich bitte an:

Dennis Schmitt Saarstraße 1a 66806 Ensdorf / Saar

eMail: desch@ur.pils.de

# Was ist Shareware?

Sharewareprogramme sind Programme, die Sie nach den Vorgaben des Autors testen dürfen, **ohne** gleich das Nutzungsrecht an dem Programm erwerben zu müssen (in diesem Zusammenhang wird von: Prüf-vor-Kauf System gesprochen). Shareware steht unter dem Copyright/Urheberrecht des Autors, der sich sämtliche Rechte an dem Programm vorbehält.

Wenn Sie ein Sharewareprogramm über die Prüfauflagen des Autors weiternutzen wollen, so sind Sie verpflichtet das Nutzungsrecht an diesem Programm zu erwerben (Registrierung).

#### Aufruf zur Mundpropaganda:

ein Programm, das man sich registrieren läßt, wird wahrscheinlich nicht so schlecht sein, das man es nicht auch seinen Freunden, Bekannten oder im Netz (Internet, Fido, usw...) weiterempfehlen könnte.

**Angebot:** Wenn Sie einen Kunden werben, der die DS-Filmverwaltung bestellt und Ihren Namen + Anschrift als Referenz angibt, bekommen Sie das nächste kostenpflichtige Update automatisch umsonst. Sie bekommen dann per Post / eMail den neusten Key für die DS-Filmverwaltung zugeschickt.

# Datenbank komprimieren

Wenn Sie einen Film / Medium / Schauspieler aus der Datenbank löschen, wird dieser nicht automatisch physikalisch aus der Datenbank gelöscht, er erhält lediglich ein Löschattribut. Mit dieser Funktion haben Sie jetzt die Möglichkeit, die Datenbank "aufzuräumen" und alle Datensätze, die eine Löschmarke enthalten, auch wirklich aus der Datenbank zu löschen (physikalisch).

#### Frage: In welchem Zeitraum sollte ich diese Funktion ausführen lassen ???

Wenn Sie sehr viele Filme eingeben und auch wieder löschen dann wäre einmal im Monat sehr gut. Wenn Sie überwiegend nur Filme eingeben, aber nur höchst selten auch wieder welche löschen, dann wäre ein bis zweimal pro Jahr nicht verkehrt.

#### Hinweis:

Sie sollten, bevor Sie die Datenbanken komprimieren, eine Sicherheitskopie von Ihren Daten anlegen.

# Sicherheitskopie

Sie sollten sich ein- bis zweimal pro Monat eine Sicherheitskopie von Ihren Daten anlegen, um bei Datenverlust nicht "mit leeren Händen" dazustehen und wieder alles von vorne eingeben müssen.

Um eine Sicherheitskopie anzulegen gehen Sie wie folgt vor:

- WICHTIG: Beenden Sie zuerst die DS-Filmverwaltung

- starten Sie jetzt den EXPLORER (erreichen Sie am schnellsten, wenn Sie die rechte Maustaste auf dem START Button von Windows drücken und wählen dann "Explorer" aus)

- begeben Sie sich in das Installationsverzeichnis von DS-Filmverwaltung (normal unter: C:\ PROGRAMME\DS-Software\Filmverwaltung)

- markieren Sie jetzt folgende Dateien:

ACTOR.DBF ACTOR.DBT ACTOR.MDX VIDELO.DBF VIDELO.DBT VIDELO.MDX ZEITO.DBF ZEITO.MDX VIDEOVRW.DAT VIDEOVRW.INI

(falls Sie nicht wissen sollten wie man mehrere Dateien markiert: halten Sie einfach die linke STRG Taste nieder, klicken dann alle Dateien an die Sie markieren wollen und lassen dann die STRG Taste wieder los.)

- jetzt dücken Sie bitte die rechte Maustaste auf einem markierten Namen (zB auf ACTOR.DBF) und wählen "Kopieren" aus der Liste

- wechseln Sie jetzt auf den Datenträger auf dem Sie die Kopie anlegen wollen (zB Laufwerk E, ihr Zip-Laufwerk)

- wenn das Verzeich bereits besteht, dann einfach nur auf das Verzeichnis doppelklicken (sollte das Verzeichnis noch nicht angelegt sein drücken Sie mit der rechten Maustaste auf einen freien Bereich im rechten Fenster vom Explorer und wählen: NEU / ORDNER und geben dann den Verzeichnisnamen ein, zB Datensicherung DSF)

- sobald Sie in dem Zielverzeichnis sind klicken sie jetzt die rechte Maustaste in einem leeren Bereich und wählen "Einfügen" aus.

Schon haben Sie ihre Sicherheitskopie :)))

Sollten Ihre Datenbanken mitlerweile schon sehr groß geworden sein, dann benutzen Sie am besten einen Packer. Ich perönlich benutze nur noch den RAR-Packer, da man mit diesem die besten Packergebnisse erzielt. Erst dann sichere ich die RAR-Datei auf mein ZIP-Laufwerk.

#### Bei Datenverlust:

Bei Datenverlust oder Neuinstallation von der DS-Filmverwaltung müssen Sie lediglich nur diese Dateien zurück in das Programmverzeichnis kopieren und es läuft wieder alles wie gehabt.

# Fragebogen

#### Sehr geehrte Benutzer,

wenn Sie sich noch etwas Zeit nehmen würden, um dieses Formular auszufüllen und es zusammen mit Ihrer Registrierung an uns zu schicken, dann können wir in Zukunft Ihre Anregungen in spätere Versionen einprogrammieren.

#### Ihre Meinung zu DS-Filmverwaltung:

Wo haben Sie das erste Mal von dieser Software gehört?

| Woher haben Sie die Software (Internet , CD (Titel) , BBS)?                                                                   |        |
|----------------------------------------------------------------------------------------------------|--------|
| Haben Sie auch andere Videoverwaltungen ausprobiert? [] Ja [] Nein Weswegen haben Sie sich für DS-Filmverwaltung entschieden? |        |
| Haben sich Bekannte von Ihnen DS-Filmverwaltung gekauft, nachdem sie es bei Ihnen gesehen haben?                              | ] Nein |
| Welche zusätzlichen Dinge würden Sie sich bei späteren DS-Filmverwaltung Versionen wünschen?                                  |        |
|                                                                                                    |        |
| Was gefällt Ihnen überhaupt nicht an der DS-Filmverwaltung oder was hat Sie vielleicht sogar genervt?                         |        |
|                                                                                                    |        |
|                                                                                                    |        |

Was finden Sie an DS-Filmverwaltung besonders gelungen?

Bitte bewerten Sie die folgenden Teile von DS-Filmverwaltung mit Schulnoten von 1-6 (1 = sehr gut, 6 = ungenügend):

Bedienung:

Komplexität:

\_\_\_\_

Grafische Oberfläche:

Online Hilfe:

# Datenbank konvertieren

#### Sehr geehrte Benutzer,

leider ließ es sich nicht vermeiden, die Datenbanken um einige Felder zu erweitern. Aus diesem Grund sind auch die Datenbanken aus der Version 1.0 bzw 1.1 nicht mehr in der Version 2.0 ohne Modifikation lauffähig.

Aus diesem Grund haben wir diese Funktion "Datenbank konvertieren" eingefügt.

Bitte zuerst diese Schritte einmal komplett durchlesen.

#### Schritte um die Datenbanken zu konvertieren:

1) Starten Sie DS-Filmverwaltung V2.0

2) wählen Sie das Menü: OPTIONEN / Datenbank konvertieren aus

3) daraufhin sollte Ihnen dieser Text angezeigt werden

4) beantworten Sie Frage: "Wollen Sie Ihre "alte" Datenbank auf das neue Format Konvertieren?" mit JA
5) jetzt wurden Programmintern sämtliche Datenbanken geschlossen und das Programm fragt Sie nun:
"Haben Sie die "neuen" Datenbanken durch Ihre "alten" ersetzt?" (diese Frage jetzt noch nicht beantworten!!! (\*\*\*) )

beantworten!!! (\*\*\*) ) 6) starten Sie jetzt den EXPLORER

7) wechseln Sie in das Verzeichnis in dem sich Ihre alten Datenbanken befinden

8) markieren Sie folgende Dateien: ACTOR.DBF, ACTOR.DBT, ACTOR.MDX, VIDELO.DBF, VIDELO.DBT, VIDELO.MDX, ZEITO.DBF, ZEITO.MDX (Sie können mehrere Dateien gleichzeitig markieren indem Sie die linke STRG gedrückt halten, während Sie mit der Maus die einzelnen Dateien anklicken)

9) drücken Sie jetzt die rechte Maustaste und wählen den Eintrag "Kopieren" aus

10) wechseln Sie jetzt in das Verzeichnis in dem sich DS-Filmverwaltung V2.0 befindet

11) drücken Sie hier die rechte Maustaste und wählen "Einfügen" aus

12) jetzt sollten Ihre alten Database-Dateien in dem DS-Filmverwaltungsverzeichnis liegen

13) schließen Sie wieder den EXPLORER

14) beantworten Sie jetzt die Frage mit JA (\*\*\*)

15) das Programm fügt jetzt die neuen Felder zu den alten Datenbanken hinzu und "Updated" sie auch gleich

16) nach einer gewissen Zeit sehen Sie ein Fenster: Medium auswählen

17) wählen Sie hier das Medium aus das Sie bisher immer benutzt haben (zB VHS, Videokassette...) und clicken auf OK (sollten Sie bisher ohne Mediumtyp gearbeitet haben lassen Sie dieses Feld frei).

18) das Programm nimmt jetzt das letzte Update Ihrer Datenbanken vor und wird das Programm beenden.

Jetzt können Sie das Programm wieder starten und normal weiterarbeiten.

# Uninstall

Um das Programm DS-Filmverwaltung von Ihrem System zu deinstallieren, wählen Sie die SYSTEMSTEUERUNG und doppelklicken auf SOFTWARE. Dann wählen Sie den Eintrag: DS-Filmverwaltung aus und das Programm wird automatisch von Ihrem System entfernt.